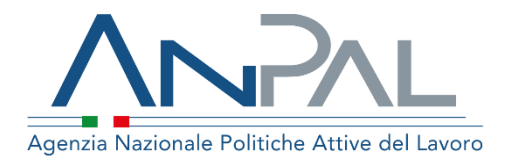

# MANUALE AdR Pagamenti

**Utente Back Office I livello** Aggiornato al 22/11/2019

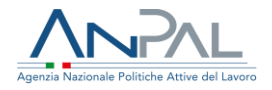

#### Indice del documento

| 1 Introduzione                          | 3  |
|-----------------------------------------|----|
| 2 Accedere al Sistema                   |    |
| 3 Home Page                             | 5  |
| 4 Offerte di Lavoro                     | 8  |
| 4.1 Ricerca Offerte di Lavoro           | 8  |
| 4.2 Dettaglio Offerta di Lavoro         | 11 |
| 5 Richieste di Contributo               | 13 |
| 5.1 Ricerca Richieste di Contributo     | 13 |
| 5.2 Dettaglio Richiesta di contributo   | 15 |
| 5.3 Validazione Richiesta di contributo | 19 |
| 6 Ratei                                 | 31 |
| 6.1 Visualizzazione Ratei               | 31 |

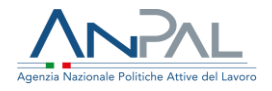

### **1** Introduzione

Per la validazione delle Richieste di Contributo fatte dai Soggetti Erogatori per i Successi Occupazionali (AdR NASpl) è necessario essere registrati al portale ANPAL ed accedere con un profilo di BackOffice (I livello).

L'utente di BackOffice di I livello può gestire le richieste di contributo accedendo all'indirizzo <u>https://myanpal.anpal.gov.it/myanpal/</u> che mostra la seguente schermata:

| MyANPAL<br>La porta di accesso ai servizi digitali ANPAL                                                         |                |
|----------------------------------------------------------------------------------------------------|----------------|
| MyANPAL<br>La porta di accesso ai servizi digitali ANPAL                                                         |                |
|                                                                                                    |                |
| MyANPAL è la scrivania digitale su misura per te che progressivamente ti permetterà di:                          |                |
| accedere a tutti i servizi     monitorare le attività                                                            |                |
| consultare domande frequenti (Faq) e manuali                                                                     |                |
| Presto saranno disponibili ulteriori funzionalità, tra cui notifiche sullo stato di avanzamento delle pratiche e | messaggistica. |
|                                                                                                    |                |

Figura n 1 - Accesso portale Anpal

L'applicativo è raggiungibile anche dalla home page del sito istituzionale di ANPAL (www.anpal.gov.it).

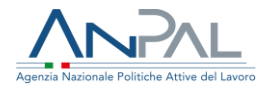

### 2 Accedere al Sistema

La maschera per effettuare il Login consente l'immissione delle proprie credenziali per l'accesso al sistema.

Figura n 2 - Accesso Sistema

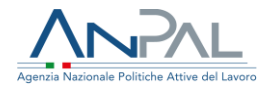

### **3 Home Page**

Una volta che l'utente di BackOffice è stato riconosciuto dal sistema sono presentati i servizi ai quali è abilitato:

| 5.01279                                                                                                    |                                                                                                    |                                                                                                    |                                                                                                    |   |
|----------------------------------------------------------------------------------------------------|----------------------------------------------------------------------------------------------------|----------------------------------------------------------------------------------------------------|----------------------------------------------------------------------------------------------------|---|
| Benvenuto CRSTANO I<br>Mile sea area remainificióne, secon amplicanti acon a parece o parece o                                                                                                    | addie o praet del restato del lasses che restatore del res                                                                                                    | na e taun 1 phíre ann airlean 1999, ceiseanais pr tofranís sa narmas, eine santouris fue ansuato é assus prut d                                                           | to all a subject is to attrict statistics.                                                                                                    |   |
| C Servici Activi                                                                                                    |                                                                                                    |                                                                                                    | News in evidenza                                                                                                    |   |
| Mongani       Magnet Andreamer All       Magnet Andreamer All       Magnet Andreamer All       Magnet Andreamer All       Marger Andreamer All       Marger Andreamer All       Marger Andreamer All       Marger Andreamer All       Marger Andreamer All       Marger Andreamer All       Marger Andreamer All       Marger Andreamer All       Marger Andreamer All       Marger Andreamer All       Marger Andreamer All       Marger Andreamer All | to environ specific and a specific specific specific specific and a specific and a specific and | provid in service over the CPU field association are used per Trainers wave where specially servide model and of a per Verbinness of anti-frainers<br>are not comparison. | Bit Service 10         Card Access of Service Access of Service Access of Access of Access of Service Access of Access of Access | • |
| D. Hund                                                                                                    |                                                                                                    | (9) FAQ                                                                                                    |                                                                                                    |   |

Figura n 3 - Home Page Scrivania

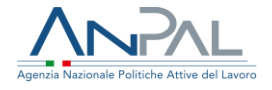

Cliccando su "AdR Pagamenti" e "Vai al servizio", viene mostrata l'Home Page che fornisce le informazioni sulle modalità di gestione della richiesta di contributo per i Successi Occupazionali (AdR NASpl) e dove è possibile consultare i Manuali, le FAQ e i messaggi e dove è visualizzato il menu.

| Name:    | Allana di luvoo                                                                                                    |                              |                                                                                      | *                                          |
|----------|----------------------------------------------------------------------------------------------------|------------------------------|--------------------------------------------------------------------------------------|--------------------------------------------|
| Home     | Utreite di lavoro Hichieste di contributo katel                                                                                                    |                              |                                                                                      |                                            |
| <b>9</b> | Benvenuto in AdR Pagamenti                                                                                                    |                              |                                                                                      |                                            |
|          | uno e<br>E' lo strumento che permette di gestire il riconoscimento del contributo, dal momento della richiesta da parte del soggetto e<br>nell'ambito dell'Assegno di ricollocazione, permette al soggetto erogatore di richiedere l'arromotare previsto da quel determ | ogatore. L'ot<br>nato AdR.", | tenimento del successo occupazionale durante il servizio di assistenza intensiva all | a ricollocazione o alla ricerca di lavoro, |
|          |                                                                                                    |                              |                                                                                      | MOSTRA TUTTO →                             |
| 3        | Manuali<br>Presto potrai accedere ai manuali utili a supportarti nell'utilizzo degli applicativi.                                                                                                    | Q                            | I tuoi messaggi<br>Hai O messaggi da leggere                                         |                                            |
|          | VAI AL SERVIZIO →                                                                                                    |                              |                                                                                      |                                            |
| 1        | MyLearning<br>La piataforma di formazione online che offre corsi gratuiti e sempre disponibili in autoapprendimento. Ogri corso<br>prevede video lezzione Lotralu, test finale e materiale di approfondmento di diversa natura<br>VAI ALLA FORMAZIONE ->                |                              |                                                                                      |                                            |
|          |                                                                                                    |                              |                                                                                      |                                            |

Figura n 4 - Home Page AdR

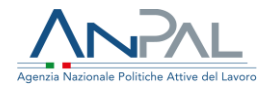

La Home Page presenta le seguenti sezioni:

| Agenzia Nazionale F | Politiche Attive del Lavoro |                         |       |
|---------------------|-----------------------------|-------------------------|-------|
| Home                | Offerte di lavoro           | Richieste di contributo | Ratei |

#### Figura n 5 - Menù AdR Pagamenti

**Home**, per tornare alla Home Page.

**Offerte di Lavoro**, per visualizzare l'elenco delle offerte di lavoro inserite dalle Sedi Operative.

**Richiesta di contributo**, per validare le richieste di contributo presentate dai Soggetti Erogatori.

Ratei, per visualizzare le rate (positive e negative) calcolate dal piano dei pagamenti.

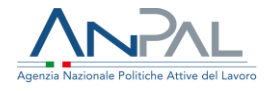

### **4 Offerte di Lavoro**

La sezione "Offerte di Lavoro" consente al BO di I livello di visualizzare le offerte di lavoro.

4.1 Ricerca Offerte di Lavoro

Cliccando sulla voce di menu "Offerte di lavoro" viene presentata la seguente maschera:

| RICERCA            |   |                                           |         |                 |       |        |
|--------------------|---|-------------------------------------------|---------|-----------------|-------|--------|
| Soggetto erogatore |   | Sede operativa                            |         | CF Destinatario |       |        |
| Seleziona          | * | Seleziona                                 | *       |                 |       |        |
| N. AdR             |   | Data richiesta AdR                        |         |                 |       |        |
|                    |   | gg/mm/aaaa                                | ē       | gg/mm/aaaa      |       | Ē      |
| CCNL               |   |                                           |         |                 |       |        |
| Seleziona          | • | Successo Occupazionale O Offerte con CO O | ) Tutte |                 |       |        |
|                    |   |                                           |         |                 | CERCA | SVUOTA |
|                    |   |                                           |         |                 |       |        |

Figura n 6 - Ricerca Offerte di Lavoro

dove l'utente, nella parte superiore, può valorizzare uno o più campi di ricerca.

È possibile effettuare un filtro sia per **Soggetto Erogatore** che per **Sede Operativa** selezionando un valore dalla rispettiva lista.

Per cercare le offerte di lavoro di uno specifico destinatario, si deve inserire il codice fiscale del destinatario nell'apposito riquadro **CF Destinatario**.

È possibile anche filtrare le Offerte per **Numero AdR** e/o per codice **CCNL**.

Per cercare le offerte di lavoro in base alla data richiesta AdR, inserire un intervallo temporale negli appositi riquadri relativi a **Data richiesta AdR** nel formato gg/mm/aaaa.

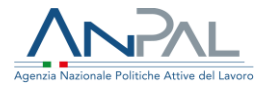

Ad esempio, se si vogliono cercare le offerte di lavoro effettuate tra il 25/06/2019 e 25/07/2019, scegliere le date dal calendario, cliccando sull'icona 🗖 .

È presente infine un ulteriore filtro che permette (mediante radio button) di visualizzare esclusivamente o i successi occupazionali o le offerte con CO (validate) che non sono successi occupazionali oppure, in alternativa, tutte le offerte di lavoro. Una volta impostati i parametri di ricerca (tutti o una parte di essi) cliccando sul pulsante **CERCA** si ottiene nella parte inferiore della schermata la lista delle offerte che rispondono ai filtri scelti.

Viene presentata la seguente maschera:

| N. AdR            | Soggetto<br>erogatore | Sede operativa                   | Codice Fiscale<br>Lavoratore | Destinatario                      | CCNL | Tipo di contratto | Valore<br>Successo | Doc.<br>Completa |    |
|-------------------|-----------------------|----------------------------------|------------------------------|-----------------------------------|------|-------------------|--------------------|------------------|----|
| 20180601143018079 | GESFOR s.r.l.         | GESFOR APL<br>NAPOLI             | TRZNNLO4 M20D000F            | TROZZO-<br>ANTONELLO              | 185  | A.01.00           | 1.854,00€          | ~                | ۲  |
| 20181019142543879 | GESFOR s.r.l.         | GESFOR APL<br>NAPOLI             | RPPMNR04L52F039D             | RUOPPO IMMA-                      |      | A.03.09           | 3.480,00€          | ~                | ۲  |
| 20181004170336079 | GESFOR s.r.l.         | GESFOR s.r.l. Apl<br>Caserta     | -FRNSVN741159A330K           | FURINO SILVANIA                   |      | A.01.00           | 4.440,00€          | ~                | ۲  |
| 20180924121639057 | GESFOR s.r.l.         | GESFOR APL<br>NAPOLI             | L <del>CGNGL86D69F839Y</del> | LUCIGNANS<br>A <mark>NGELO</mark> | 167  | A.01.00           | 2.716,00€          | ~                | ٢  |
| 20180718145247686 | GESFOR s.r.l.         | Gesfor s.r.l. Apl<br>Battipaglia | MEINEL65A14A309N             | WIELE ANIELLO                     |      | A.03.09           | 1.608,00€          | ~                | ۲  |
| « 1 2 3           | »                     |                                  |                              |                                   |      |                   | 5 elementi p       | er pagina        | \$ |

#### Figura n 7 - Lista Offerte di Lavoro

dove per ogni offerta di lavoro sono riportate le seguenti informazioni:

- Numero AdR
- Soggetto erogatore
- Sede operativa
- Codice Fiscale destinatario
- Nome e Cognome destinatario

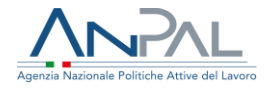

- CCNL
- Tipo di contratto
- Valore assegno

Per ogni offerta di lavoro, il simbolo 🖌 indica che la documentazione allegata è completa mentre Il simbolo 🎽 indica che la documentazione non è completa.

Per ripristinare la maschera, svuotando tutti i riquadri di selezione, cliccare sul pulsante **SVUOTA**.

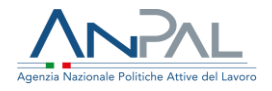

#### 4.2 Dettaglio Offerta di Lavoro

Cliccando sull'icona 👁 , in corrispondenza di un'offerta con documentazione completa,

viene presentata la seguente maschera:

|                                                                                                    |          | DETTAGLI                                                                                                    | O OFFERTA                                                                                                    |                                                                            |                      |                                                                                                    |
|----------------------------------------------------------------------------------------------------|----------|----------------------------------------------------------------------------------------------------|----------------------------------------------------------------------------------------------------|----------------------------------------------------------------------------|----------------------|----------------------------------------------------------------------------------------------------|
|                                                                                                    |          |                                                                                                    |                                                                                                    |                                                                            |                      |                                                                                                    |
|                                                                                                    |          |                                                                                                    | Informazioni offerta occu                                                                                           | parionale                                                                  |                      |                                                                                                    |
| and the sector of the sector of the sector o                                                                                                    |          |                                                                                                    | Desite                                                                                                    |                                                                            | d04                  |                                                                                                    |
| de Deventions (27979 201 NADOL)                                                                                                    |          |                                                                                                    | CONL 110                                                                                                    |                                                                            |                      |                                                                                                    |
| etinatario.                                                                                                    |          |                                                                                                    | Ore Settlimanali: 22                                                                                                |                                                                            |                      |                                                                                                    |
| fore AdR: 5.120.00 /                                                                                                    |          |                                                                                                    | Modulità Revora: PART TIME                                                                                          |                                                                            |                      |                                                                                                    |
| lore Importo residuo AdR: 2.205.00.4                                                                                                    |          |                                                                                                    | Percentuale part-time: 555.                                                                                         |                                                                            |                      |                                                                                                    |
|                                                                                                    |          |                                                                                                    | Valore successo occupazionale                                                                                       | ± 1.054.00 €                                                               |                      |                                                                                                    |
|                                                                                                    |          |                                                                                                    | Numero pratica richiesta contr                                                                                      | (butter                                                                    |                      |                                                                                                    |
|                                                                                                    |          |                                                                                                    |                                                                                                    |                                                                            |                      |                                                                                                    |
| municazioni obbligatorie_                                                                                                    |          |                                                                                                    |                                                                                                    |                                                                            |                      |                                                                                                    |
| o Evente: Iniçio Rapporta Lavoro Cata evento: 07/06/2018                                                                                                    |          | Rumers CD: 0x00018200259370                                                                                                    | CONLI 185                                                                                                    |                                                                            | Ore Settlemanalli 22 |                                                                                                    |
| vioad file di documentazione                                                                                                    |          | Tipo discumento *                                                                                                    |                                                                                                    |                                                                            | Note                 |                                                                                                    |
| vload file di documentazione                                                                                                    |          |                                                                                                    |                                                                                                    |                                                                            |                      |                                                                                                    |
| pload file di documentazione<br>coumento da cariciare *                                                                                                    | Staple   | Tipo documento *                                                                                                    |                                                                                                    | -                                                                          | Note                 |                                                                                                    |
| vload file di documentazione<br>ocumento da cariclare *<br>alectora un file.                                                                                                    | Stagin   | Tipo documento *<br>[Sanama,                                                                                                    |                                                                                                    | *                                                                          | Note                 |                                                                                                    |
| pload file di documentazione<br>ocumento da caricare *<br>Silepporu un file,                                                                                                    | 9 agia   | Tipo documento *<br>Sanama,                                                                                                    |                                                                                                    | *                                                                          | Note                 | SHUTA                                                                                                    |
| pload file di documentazione<br>comento da carciare *<br>Secono un file                                                                                                    | States . | Tipo docurriento *<br>Sanama,                                                                                                    |                                                                                                    | *                                                                          | Note                 | Syuota                                                                                                    |
| oload file di documentazione<br>comento da Cariciare *<br>Secons un file,                                                                                                    | Solar .  | Tipo documento *<br>Salvano,                                                                                                    | Nove The                                                                                                    |                                                                            | Note                 | terna Svectra.                                                                                                    |
| pload file di documentazione<br>ocumento da cariclare *<br>siecona un file.                                                                                                    | Shigita  | Tipo documento *<br>Sinema,<br>Onto Insertante<br>24/01/2019                                                                                                    | Norm Tile<br>Commission                                                                                             | *                                                                          | Note                 | SVUOTA<br>SVUOTA<br>Nove Astori<br>Uit                                                                                                    |
| pload file di documentazione_<br>ocumento da caricare *<br>alectora un file,<br>alectora un file,<br>alectora un file,<br>banancazione Obbligatoria di esolo rapporta<br>bourento di Reconspinenta                                                                                                    | (Pagia   | Tipo documento *<br>Smeane,<br>Onto Insertivento<br>24/07/2019<br>24/07/2019                                                                                                    | Norma The<br>Comunication<br>Disc matriciation                                                                      | * Intervention and intervention advection                                  | Note                 | SVIOTA<br>SVIOTA<br>Bote Atland<br>QL<br>QL                                                                                                    |
| pload file di documentazione<br>comento da Cariciare *<br>Secono un file,<br>ponge<br>amuncazione Obdigatoria di visio rapporta<br>boarrento di Ricoroscimento<br>Minta Occupatoriale                                                                                                    | Single . | Tipo docurriento *<br>[sensens,                                                                                                    | Batma Tile<br>Comunicazio<br>Decimizazio<br>Offerta Occup                                                           | *<br>read micro Ra                                                         | Note                 | Lema Sveata<br>Note Advert<br>Q<br>Q<br>Q<br>Q                                                                                                    |
| pload file di documentazione<br>coumento da cariciare *<br>septeme un file                                                                                                    | Shagia   | Tipp documents *<br>Smeans.  Cors Insertments  20/07/2019  20/07/2019  20/07/2019  20/07/2019  20/07/2019  20/07/2019  20/07/2019  20/07/2019  20/07/2019  20/07/2019  20/07/2019  20/07/2019  20/07/2019  20/07/2019  20/07/2019  20/07/2019  20/07/2019  20/07/2019  20/07/2019  20/07/2019  20/07/2019  20/07/2019  20/07/2019  20/07/2019  20/07/2019  20/07/2019  20/07/2019  20/07/2019  20/07/2019  20/07/2019  20/07/2019  20/07/2019  20/07/2019  20/07/2019  20/07/2019  20/07/2019  20/07/2019  20/07/2019  20/07/2019  20/07/2019  20/07/2019  20/07/2019  20/07/2019  20/07/2019  20/07/2019  20/07/2019  20/07/2019  20/07/2019  20/07/2019  20/07/2019  20/07/2019  20/07/2019  20/07/2019  20/07/2019  20/07/2019  20/07/2019  20/07/2019  20/07/2019  20/07/2019  20/07/2019  20/07/2019  20/07/2019  20/07/2019  20/07/2019  20/07/2019  20/07/2019  20/07/2019  20/07/2019  20/07/2019  20/07/2019  20/07/2019  20/07/2019  20/07/2019  20/07/2019  20/07/2019  20/07/2019  20/07/2019  20/07/2019  20/07/2019  20/07/2019  20/07/2019  20/07/2019  20/07/2019  20/07/2019  20/07/2019  20/07/2019  20/07/2019  20/07/2019  20/07/2019  20/07/2019  20/07/2019  20/07/2019  20/07/2019  20/07/2019  20/07/2019  20/07/2019  20/07/2019  20/07/2019  20/07/2019  20/07/2019  20/07/2019  20/07/2019  20/07/2019  20/07/2019  20/07/2019  20/07/2019  20/07/2019  20/07/2019  20/07/2019  20/07/2019  20/07/2019  20/07/2019  20/07/2019  20/07/2019  20/07/2019  20/07/2019  20/07/2019  20/07/2019  20/07/2019  20/07/2019  20/07/2019  20/07/2019  20/07/2019  20/07/2019  20/07/2019  20/07/2019  20/07/2019  20/07/2019  20/07/2019  20/07/2019  20/07/2019  20/07/2019  20/07/2019  20/07/2019  20/07/2019  20/07/2019  20/07/2019  20/07/2019  20/07/2019  20/07/2019  20/07/2019  20/07/2019  20/07/2019  20/07/2019  20/07/2019  20/07/2019  20/07/2019  20/07/2019  20/07/2019  20/07/2019  20/07/2019  20/07/2019  20/07/2019  20/07/2019  20/07/2019  20/07/2019  20/07/2019  20/07/2019  20/07/2019  20/07/2019  20/07/2019  20/07  20/07 20/07  20/07 20/07 20/07 20/07 20/07 20/07 20/07 20/07 2 | Salare Tile<br>Comune seco<br>Doc reanoso<br>Offerta Occu<br>Personitade I                                          | *<br>redi maro Ra<br>mento dock<br>padronale doc                           | Note<br>             | Svucta<br>Nove Robert<br>Q<br>Q<br>Q<br>Q                                                                                                    |
| pload file di documentazione<br>comento da carciare *<br>alectora un file                                                                                                    | Shight   | Tipo documento *<br>Simema,<br>Cota Interference<br>24/07/2019<br>24/07/2019<br>24/07/2019<br>24/07/2019<br>24/07/2019                                                                                                    | Done Tile<br>Comunication<br>Otor incenso<br>Offerta Occup<br>Percentuale I<br>PPE Consum                           | *<br>read mizes Ra<br>iments door<br>patrionale doo<br>P7.doox<br>visidoor | Note :               | SVUOTA<br>SVUOTA<br>QL<br>QL<br>QL<br>QL<br>QL<br>QL<br>QL<br>QL                                                                                                    |
| pload file di documentazione_<br>ocumento da caricare *<br>alectoru un file,<br>tempo<br>amuncazione Otofigatoria di euto rapporta<br>teoureento di Riconospimento<br>Werta Occupacionale<br>Morta Occupacionale<br>teogramma di Ricorca intensiana a consurtivo<br>tegramma di Ricorca intensiana a preventivo                                                                                                    | Shigha   | Tipo documento *<br>Smesse,<br>Cota Neer Heento<br>24/07/2019<br>24/07/2019<br>24/07/2019<br>24/07/2019<br>24/07/2019<br>24/07/2019                                                                                                    | Normal Tile<br>Comunication<br>Otor Internetion<br>Offerta Occup<br>Percentuale I<br>PRE Consumit<br>PRE Presentia  |                                                                            | Note                 | 1000 Albert<br>000 Albert<br>00<br>00<br>00<br>00<br>00<br>00<br>00<br>00<br>00<br>0                                                                                                    |
| pload file di documentazione_<br>ocumento da caricare *<br>alectoru un file,<br>alectoru un file,<br>alectoru un f | Shigha   | Tipo documento *<br>Smesse,<br>Cota Naer Hearts<br>24/07/2019<br>24/07/2019<br>24/07/2019<br>24/07/2019<br>24/07/2019                                                                                                    | Normal Tile<br>Comunication<br>Disc risonation<br>Offerta Decay<br>Personitude I<br>PRE Consumity<br>PRE Presentity | redi maro Ra mento doce patronale doc pr.doce eo.doce                      | Note                 | 1000 Robort Contraction of Contraction of Contracti |

## Figura n 8 - Dettaglio Offerta di Lavoro con documentazione completa

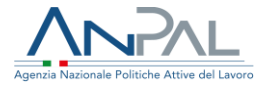

Nella maschera sono visualizzati i dati di dettaglio dell'AdR, dell'Offerta Occupazionale e delle Comunicazioni Obbligatorie collegate all'offerta stessa.

Inoltre, è visualizzata la lista dei documenti allegati all'offerta e presenti a sistema. Per ognuno di questi è possibile leggere le note (se presenti) nella sezione **Note** e fare il download del file stesso cliccando sull'icona .

Nella pagina di dettaglio di un'offerta con documentazione incompleta compare un messaggio di warning che indica quale tipologia di documento è assente:

| Tipo Evento: Inizio Rapporto Lavoro                                           | Data evento: 30/07/2018                                    | Numero CO: 0                                              | 604018200154091                                            | CCNL: 098                         | Ore Settimanali | 20 |   |
|-------------------------------------------------------------------------------|------------------------------------------------------------|-----------------------------------------------------------|------------------------------------------------------------|-----------------------------------|-----------------|----|---|
| Tipo Evento: Proroga                                                          | Data evento: 31/03/2019                                    | Numero CO: 0                                              | 604019200017505                                            | CCNL: 098                         | Ore Settimanali | 20 |   |
| Tipo Evento: Proroga                                                          | Data evento: 31/07/2019                                    | Numero CO: 0                                              | 604019200054589                                            | CCNL: 098                         | Ore Settimanali | 20 |   |
| Attenzione                                                                    |                                                            |                                                           |                                                            |                                   |                 |    |   |
| Attenzione<br>Non è stato inserito il<br>Non è stato inserito il              | documento di tipologia "F<br>documento di tipologia "C     | Programma di Rice<br>Documentazione ut                    | rca Intensiva a cor<br>tile per la verifica (              | nsuntivo"<br>della % di part time | и               |    |   |
| Attenzione<br>Non è stato inserito il<br>Non è stato inserito il<br>Tipologia | documento di tipologia "F<br>documento di tipologia "C<br> | Programma di Rice<br>Jocumentazione ul<br>ata inserimento | rca Intensiva a cor<br>tile per la verifica d<br>Nome file | nsuntivo"<br>della % di part time | "<br>Note       |    | A |

Figura n 9 - Dettaglio Offerta di Lavoro con documentazione

incompleta

Dalla maschera di dettaglio per tornare alla schermata precedente cliccare sul pulsante **INDIETRO**.

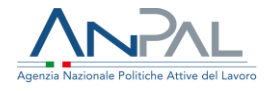

### **5 Richieste di Contributo**

La sezione "Richieste di contributo" consente all'utente di accedere alla pagina dedicata alla gestione delle richieste di contributo.

5.1 Ricerca Richieste di Contributo

Cliccando sulla voce di menu "Richieste di contributo", si presenta la seguente maschera

|                  | GE                 | STIONE RICHIESTE D |            | ס                       |        |   |
|------------------|--------------------|--------------------|------------|-------------------------|--------|---|
| RICERCA          |                    |                    |            |                         |        |   |
| Numero richiesta |                    | Stato richiesta    | Sog        | getto erogatore         |        |   |
|                  |                    | Seleziona          | ▼ S6       | leziona                 |        | * |
| Data             |                    |                    | Cod        | lice Fiscale lavoratore |        |   |
| gg/mm/aaaa       | Ē                  | gg/mm/aaaa         | i i        |                         |        |   |
| CCNL             |                    |                    |            |                         |        |   |
| Seleziona        | *                  |                    |            |                         |        |   |
|                  |                    |                    |            |                         | CERCA  | Ą |
|                  |                    |                    |            |                         |        |   |
|                  |                    |                    |            |                         |        |   |
| N. Richiesta     | Soggetto Erogatore | Data inserimento   | Stato rich | iesta                   | Azioni |   |

#### Figura n 10 - Ricerca Richieste di Contributo

dove l'utente, nella parte superiore, può valorizzare uno o più campi di ricerca per cercare le richieste di contributo già presentate.

È possibile filtrare le pratiche di richiesta selezionando dalle liste lo **Stato richiesta** e/o un **Soggetto Erogatore** e/o un codice **CCNL** oppure inserire un intervallo temporale (nel formato gg/mm/aaaa) nei riquadri relativi alla **Data**.

Per individuare una specifica richiesta si può impostare il campo **Numero richiesta** oppure, per cercare le richieste di contributo relativa all'AdR di uno specifico destinatario, si deve inserire il suo **Codice Fiscale** nell'apposito riquadro.

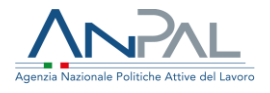

Se si desidera azzerare i campi di ricerca bisogna cliccare sul pulsante **SVUOTA**; altrimenti, una volta impostati i parametri di ricerca, cliccare sul pulsante **CERCA** per avere, nella parte inferiore della schermata, la lista delle richieste che rispondono ai filtri scelti:

| 91_20190724 | FONDAZIONE LAVORO | 24/07/2019 | Rifiutata    | ۵ 🛓 🕼                   |
|-------------|-------------------|------------|--------------|-------------------------|
| 92_20190724 | FONDAZIONE LAVORO | 24/07/2019 | Pagabile     | ۵ 🛓 🗅                   |
| 93_20190724 | GESFOR s.r.l.     | 24/07/2019 | Non pagabile | ۰ 🛓 🗅                   |
| 94_20190724 | GESFOR s.r.l.     | 24/07/2019 | Rifiutata    | ی کے ای                 |
| 95_20190724 | GESFOR s.r.l.     | 24/07/2019 | Pagabile     | ۵ 🛓                     |
| « 1 2 3 4 5 | 6 »               |            |              | 5 elementi per pagina 🔶 |

#### Figura n 11 - Lista Richieste di Contributo

Per ogni richiesta di contributo sono riportate le seguenti informazioni:

- Numero Richiesta
- Soggetto Erogatore
- Data inserimento
- Stato

e sono presenti tre icone che permettono di:

- visualizzare il dettaglio della richiesta (cfr. § 5.2)
- 🗈 stampare il file pdf della pratica
- 🛓 validare la richiesta (cfr. § 5.3)

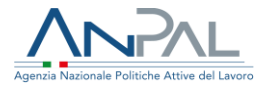

#### 5.2 Dettaglio Richiesta di contributo

Cliccando sull'icona •, in corrispondenza di una richiesta, viene presentata la maschera di dettaglio della richiesta stessa dove sono visualizzati: i dati del Soggetto Erogatore, i dati del sottoscrittore della richiesta, la lista delle rate per le quali è stata fatta la richiesta di contributo e le informazioni relative al file *pdf* inserito a sistema. Il sottoscrittore della richiesta corrisponde al rappresentante legale, se l'utente è un soggetto erogatore privato, o al dirigente responsabile, se l'utente è un soggetto erogatore pubblico.

| Dati soggetto erogatore                                |                                                  |                                   |                                         |                                        |                             |             |                  |           |
|--------------------------------------------------------|--------------------------------------------------|-----------------------------------|-----------------------------------------|----------------------------------------|-----------------------------|-------------|------------------|-----------|
| Codice fiscale                                         |                                                  | Denominazione                     |                                         |                                        | IBAN *                      |             |                  |           |
| 07297670635                                            |                                                  | GESFOR s.r.l.                     |                                         |                                        | IT66C01005033820            | 00000218020 |                  |           |
| Regione                                                |                                                  | Provincia                         |                                         |                                        | Comune                      |             |                  |           |
|                                                        | •                                                |                                   |                                         | Ŧ                                      |                             |             |                  |           |
| Indirizzo                                              |                                                  | Email                             |                                         |                                        | PEC                         |             |                  |           |
|                                                        |                                                  |                                   |                                         |                                        |                             |             |                  |           |
| Telefono                                               |                                                  |                                   |                                         |                                        |                             |             |                  |           |
|                                                        |                                                  | ]                                 |                                         |                                        |                             |             |                  |           |
| Obbligo di emissione fattura                           |                                                  |                                   |                                         |                                        |                             |             |                  |           |
| 🔘 Si 🔘 No                                              |                                                  |                                   |                                         |                                        |                             |             |                  |           |
|                                                        |                                                  |                                   |                                         |                                        |                             |             |                  |           |
| Dati rappresentante legale                             |                                                  | Cognome *                         |                                         |                                        | Nome *                      |             |                  |           |
|                                                        |                                                  | Cognome                           |                                         |                                        | Nome                        |             |                  |           |
|                                                        |                                                  |                                   |                                         |                                        |                             |             |                  |           |
| Luogo di nascita *                                     |                                                  | Data di nascita *                 |                                         |                                        |                             |             |                  |           |
|                                                        |                                                  |                                   |                                         |                                        |                             |             |                  |           |
| -Terugia                                               |                                                  | 20/01/1076                        |                                         |                                        | ]                           |             |                  |           |
| 9-0-0-                                                 |                                                  | 20/01/1076                        |                                         |                                        | ]                           |             |                  |           |
| Hange                                                  |                                                  | 20/01/4076                        |                                         |                                        |                             |             |                  |           |
| Elenco rate<br>Codice Fiscale                          | N. AdR                                           | 20/01/4075<br>Rata                | Data scadenza                           | Stato                                  | Importo                     | Note        |                  |           |
| Codice Fiscale RPPMNR81L52F839B                        | N. AdR<br>20181019142543879                      | 20/01/4075<br>Rata<br>1           | Data scadenza<br>02/11/2018             | <b>Stato</b><br>Accolta                | Importo<br>1.740,00 €       | Note        | Ľ                |           |
| Codice Fiscale RPPMNR81L52F839B                        | N. AdR<br>20181019142543879<br>Totale :          | 20/04/4005<br>Rata<br>1           | Data scadenza<br>02/11/2018             | Stato<br>Accolta<br>1.740,00           | Importo<br>1.740,00 €       | Note<br>-   | Ľ                |           |
| Elenco rate<br>Codice Fiscale<br>RPPMNR81L52F839B      | N. AdR<br>20181019142543879<br>Totale :          | 20/01//4075<br>Rata<br>1          | Data scadenza<br>02/11/2018             | Stato<br>Accolta<br>1.740,00           | Importo<br>1.740,00 €<br>€  | Note<br>    | C<br>5 element   | ti per p  |
| Codice Fiscale RPPMNR81L52F839B                        | N. AdR<br>20181019142543879<br>Totale :          | 20/04/40075<br>Rata<br>1          | Data scadenza<br>02/11/2018             | Stato<br>Accoita<br>1.740,00           | Importo<br>1.740,00 €       | Note        | C<br>5 element   | ti per p  |
|                                                        | N. AdR<br>20181019142543879<br>Totale :          | 20/01//4025<br>Rata<br>1          | Data scadenza<br>02/11/2018             | Stato<br>Accolta<br>1.740,00           | Importo<br>1.740,00 €<br>€  | Note<br>    | C<br>5 element   | ti per p  |
| Elenco rate Codice Fiscale RPPMNR81L52F839B            | N. AdR<br>20181019142543879<br>Totale :          | 20/01/40255<br>Rata<br>1          | Data scadenza<br>02/11/2018             | Stato<br>Accolta<br>1.740,00           | Importo<br>1.740,00 €<br>€  | Note        | C2<br>5 element  | ti per p  |
|                                                        | N. AdR<br>20181019142543879<br>Totale :<br>3.pdf | Rata<br>1<br>Data Inserimento: 24 | Data scadenza<br>02/11/2018<br>/07/2019 | Stato<br>Accolta<br>1.740,00<br>Note:  | Importo<br>1.740,00 €<br>I€ | Note        | <b>S</b> element | ti per p. |
| Perugitama Elenco rate Codice Fiscale RPPMNR81L52F839B | N. AdR<br>20181019142543879<br>Totale :<br>3.pdf | Rata<br>1<br>Data inserimento: 24 | Data scadenza<br>02/11/2018<br>/07/2019 | Stato<br>Accolta<br>1.740,000<br>Note: | Importo<br>1.740,00 €<br>€  | Note        | ت<br>S element   | ti per p  |
|                                                        | N. AdR<br>20181019142543879<br>Totale :<br>3.pdf | Rata<br>1<br>Data inserimento: 24 | Data scadenza<br>02/11/2018<br>/07/2019 | Stato<br>Accolta<br>1.740,00<br>Note:  | Importo<br>1.740,00 €<br>€  | Note        | C Selement       | ti per p. |
|                                                        | N. AdR<br>20181019142543879<br>Totale :<br>3.pdf | Rata<br>1<br>Data inserimento: 24 | Data scadenza<br>02/11/2018<br>/07/2019 | Stato<br>Accoita<br>1.740,00           | Importo<br>1.740,00 €<br>I€ | Note        | 5 element        | ti per pi |
|                                                        | N. AdR<br>20181019142543879<br>Totale :<br>3.pdf | Data inserimento: 24              | Data scadenza<br>02/11/2018<br>/07/2019 | Stato<br>Accolta<br>1.740,00<br>Note:  | Importo<br>1.740,00 €<br>IE | Note        | 5 element        | ti per pi |

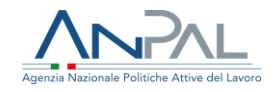

| Denominazione                                                                                                    |                                         | Indirizzo                                            |                             |                                           | Email                               |          |             |                                       |
|----------------------------------------------------------------------------------------------------|-----------------------------------------|------------------------------------------------------|-----------------------------|-------------------------------------------|-------------------------------------|----------|-------------|---------------------------------------|
| REGIONE LAZIO                                                                                                    |                                         |                                                      |                             |                                           |                                     |          |             |                                       |
| PEC                                                                                                    |                                         | Telefono                                             |                             |                                           |                                     |          |             |                                       |
|                                                                                                    |                                         |                                                      |                             |                                           |                                     |          |             |                                       |
|                                                                                                    |                                         |                                                      |                             |                                           |                                     |          |             |                                       |
| Dati rappresentante legale                                                                                              |                                         | ( <b>)</b>                                           |                             |                                           | No                                  |          |             |                                       |
| DRVDRV66H56H501D                                                                                                    |                                         | Cognome -                                            |                             |                                           | PROVA                               |          |             |                                       |
| Province and the                                                                                                    |                                         | PROVA                                                |                             |                                           | 11505                               |          |             |                                       |
| Lungo di nascita *                                                                                                    | go di nascita *<br>RLIMPOPOLI           |                                                      |                             |                                           |                                     |          |             |                                       |
| FORLIMPOPOLI                                                                                                    |                                         | 01/01/1970                                           |                             |                                           | Delegato                            |          |             |                                       |
| Elenco rate Codice Fiscale                                                                                              | N. AdR                                  | 01/01/1970                                           | Data scadenza               | Stato                                     | Delegato  Importo                   | Note     |             |                                       |
| Elenco rate<br>Codice Fiscale<br>SRR5FN74L20F839B                                                                       | N. AdR<br>20180620091443390             | 01/01/1970<br>Rata<br>1                              | Data scadenza<br>25/07/2018 | Stato<br>Richiesta                        | Delegato                            | Note     | Ľ           | 0                                     |
| Elenco rate                                                                                                    | N. AdR<br>20180620091443390<br>Totale : | 01/01/1970<br>Rata<br>1                              | Data scadenza<br>25/07/2018 | Stato<br>Richiesta<br>1.620,004           | Delegato     Importo     1.620,00 € | Note     | Ľ           | 0                                     |
| Elenco rate<br>Codice Fiscale<br>SRRSFN74L20F8398                                                                       | N. AdR<br>20180620091443390<br>Totale : | 01/01/1970<br>Rata<br>1                              | Data scadenza<br>25/07/2018 | Stato<br>Richiesta<br>1.620,00 6          | Delegato     Importo     1.620,00 € | Note     | ۲<br>5 ele  | •<br>ementi per pagina                |
| Elenco rate Codice Fiscale SRRSFN74L20FB39B                                                                             | N. AdR<br>20180620091443390<br>Totale : | 01/01/1970<br>Rata<br>1                              | Data scadenza<br>25/07/2018 | Stato<br>Richiesta<br>1.620,00 é          | □ Delegato<br>Inporto<br>1.620,00 € | Note     | تع<br>5 ele | • • • • • • • • • • • • • • • • • • • |
| Elenco rate  Elenco rate  Codice Fiscale  SRRSFN74L20F839B  File richiesta inserito                                     | N. AdR<br>20180620091443390<br>Totale : | 01/01/1970<br>Rata<br>1                              | Data scadenza<br>25/07/2018 | Stato<br>Richiesta<br>1.620,00 6          | □ Delegato Importo 1.620,00 €       | Note<br> | لگ<br>5 ele | • menti per pagina                    |
| Elenco rate<br>Codice Fiscale<br>SRRSFN74L20F8398<br>File richiesta inserito<br>Nome file: Richiesta_Contributo_129.pdf | N. AdR<br>20180620091443390<br>Totale : | C 1/0 1/1970<br>Rata<br>1<br>Data inserimento: 14/10 | Data scadenza<br>25/07/2018 | Stato<br>Richiesta<br>1.620,00 6<br>Note: | □ Delegato Inporto 1.620,00 €       | Note     | لگ<br>5 ele | ♥<br>menti per pagina                 |

Figura n 13- Dettaglio Richiesta di contributo per Soggetto Erogatore pubblico

Per tornare alla schermata precedente cliccare sul pulsante **INDIETRO**.

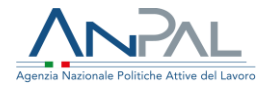

La pagina è suddivisa in tre sezioni: la prima riporta i dati del sottoscrittore della richiesta, la seconda le rate incluse nella richiesta e la terza le informazioni del file .pdf della pratica; in questa sezione è possibile fare il download del "*pdf*' cliccando sull'apposita icona <sup>[2]</sup>.

Nella sezione centrale ("Elenco rate" cfr. fig. 14) per ogni rata sono riportate le seguenti informazioni: codice fiscale lavoratore, numero AdR, progressivo rata, data di scadenza, stato e importo.

Inoltre, passando con il mouse sul tooltip 🖓 è possibile leggere le note (se presenti) e cliccando sull'icona 📽 visualizzare il dettaglio dell'offerta occupazionale (figure 8/9).

| Codice Fiscale   | N. AdR            | Rata | Data scadenza | Stato      | Importo   | Note |           |                 |
|------------------|-------------------|------|---------------|------------|-----------|------|-----------|-----------------|
| KKOFIN/4LZUF8398 | 20180620091443390 | 1    | 25/07/2018    | Richiesta  | 1.620,00€ | Q    | ľ         | 0               |
|                  | Totale :          |      |               | 1.620,00 € |           |      |           |                 |
| « »              |                   |      |               |            |           |      | 5 element | ti per pagina 🔶 |

# Figura n 14 - Lista rate della richiesta di contributo

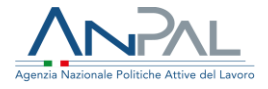

Attivando l'icona <sup>1</sup> si apre una modale con le informazioni relative alla storia della rata in oggetto.

| Rata | Data inizio<br>validitá | Data fine<br>validitá | Stato     | Importo    | n. Richiesta<br>Contributo | Note   |
|------|-------------------------|-----------------------|-----------|------------|----------------------------|--------|
| 1    | 23/07/2019              | 24/07/2019            | Definita  | 1.740,00 € |                            |        |
| 1    | 24/07/2019              | 06/08/2019            | Richiesta | 1.740,00 € | 93_20190724                |        |
| 1    | 06/08/2019              |                       | Accolta   | 1.740,00€  | 93_20190724                |        |
|      |                         |                       |           |            |                            | Chiudi |

#### Figura n 15 - Storico Rata

Per tornare alla schermata precedente, cliccare sul pulsante **CHIUDI**.

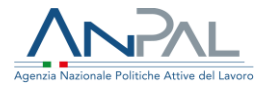

5.3 Validazione Richiesta di contributo

Una volta che il Soggetto Erogatore ha inserito una richiesta di contributo nel sistema dei pagamenti ADR, il BO di I livello di ANPAL deve validarla e stabilire, dopo la verifica formale e amministrativa di ogni rata compresa nella richiesta, se questa può essere accettata (anche parzialmente) o rifiutata.

Le richieste non rifiutate saranno quindi sottoposte al BO di II livello che deciderà se possono essere pagate o meno.

Le richieste per essere validate devono trovarsi nello stato 'Definita'.

Per accedere alla pagina di validazione di una richiesta specifica, il BO di I livello, nella pagina di 'Gestione Richieste di contributo' (cfr. figura 11), deve cliccare sull'apposita icona 4 presente sotto la sezione "Azioni" in corrispondenza della richiesta.

Si apre la pagina mostrata nella figura successiva (fig.16) che, analogamente al dettaglio richiesta, è suddivisa in tre sezioni: la prima riporta i dati del sottoscrittore della richiesta, la seconda le rate incluse nella richiesta e la terza le informazioni del file .pdf della pratica; in questa ultima sezione è possibile fare il download del "*pdf*' cliccando sull'apposita icona <sup>(2)</sup>.

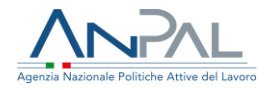

|                                                                                                    |                                                                    |                        | VALID                                               | A RICHIES                        | A                     |                            |   |                       |
|----------------------------------------------------------------------------------------------------|--------------------------------------------------------------------|------------------------|-----------------------------------------------------|----------------------------------|-----------------------|----------------------------|---|-----------------------|
| N° Richiesta: 119_20190917                                                                                |                                                                    |                        | Data creazione:17/09/2019 Soggetto erogato          |                                  |                       |                            |   |                       |
| )ati soggetto erogatore                                                                                   |                                                                    |                        |                                                     |                                  |                       |                            |   |                       |
| odice fiscale                                                                                             |                                                                    | Denom                  | inazione                                            |                                  |                       | IBAN *                     |   |                       |
| 07704310015                                                                                               |                                                                    | SYNER                  | RGIE ITALIA SPA                                     |                                  |                       | IT25D020080536400010122933 | ŝ |                       |
| Regione                                                                                                   |                                                                    | Provinc                | ia                                                  |                                  |                       | Comune                     |   |                       |
|                                                                                                    |                                                                    | •                      |                                                     |                                  | Ŧ                     |                            |   |                       |
| ndirizzo                                                                                                  |                                                                    | Email                  |                                                     |                                  |                       | PEC                        |   |                       |
|                                                                                                    |                                                                    |                        |                                                     |                                  |                       |                            |   |                       |
| elefono                                                                                                   |                                                                    |                        |                                                     |                                  |                       |                            |   |                       |
|                                                                                                    |                                                                    |                        |                                                     |                                  |                       |                            |   |                       |
|                                                                                                    |                                                                    |                        |                                                     |                                  |                       |                            |   |                       |
| ati rappresentante logale                                                                                 |                                                                    |                        |                                                     |                                  |                       |                            |   |                       |
| Codice fiscale *                                                                                          | -                                                                  | Cognor                 | ne *                                                |                                  |                       | Nome *                     |   |                       |
| GRSGPP54E22L219J                                                                                          |                                                                    | GARES                  | 510                                                 |                                  |                       | GIUSEPPE                   |   |                       |
| ungo di pascita *                                                                                         |                                                                    | Data di                | i nascita *                                         |                                  |                       |                            |   |                       |
| TORINO                                                                                                    |                                                                    | 21/05                  | /1954                                               |                                  |                       |                            |   |                       |
|                                                                                                    |                                                                    |                        |                                                     |                                  |                       |                            |   |                       |
|                                                                                                    |                                                                    |                        |                                                     |                                  |                       |                            |   |                       |
| lenco rate                                                                                                |                                                                    |                        |                                                     |                                  |                       |                            |   |                       |
| lenco rate                                                                                                | N. AdR                                                             | Rata                   | Data scadenza                                       | Stato                            | Importo               | Note di validazione        |   |                       |
| lenco rate                                                                                                | N. Adr<br>20181106174527543                                        | Rata<br>1              | Data scadenza                                       | <b>Stato</b><br>Richiesta        | Importo<br>1.926,00 € | Note di validazione        | ď | ia ⊮ 0                |
| lenco rate<br>Codice Fiscale<br>RSABBR72T68H355F                                                          | <b>N. AdR</b><br>20181106174527543<br>Totale :                     | Rata<br>1              | Data scadenza<br>12/11/2018                         | Stato<br>Richiesta<br>1.926,00 € | Importo<br>1.926,00 € | Note di validazione        | ď | <b>≜ № 0</b>          |
| lenco rate<br>Codice Fiscale<br>RSABBR72T68H355F                                                          | N. AdR<br>20181106174527543<br>Totale :                            | Rata<br>1              | Data scadenza<br>12/11/2018                         | Stato<br>Richiesta<br>1.926,00 € | Importo<br>1.926,00 € | Note di validazione        | ď | 11 Er O               |
| Codice Fiscale RSABBR72T68H355F                                                                           | N. AdR<br>20181106174527543<br>Totale :                            | Rata<br>1              | Data scadenza<br>12/11/2018                         | Stato<br>Richiesta<br>1.926,00 € | Importo<br>1.926,00 € | Note di validazione        | ď | 5 elementi per pagina |
| lenco rate<br>Codice Fiscale<br>RSABBR72T68H355F<br>α μ                                                   | N. AdR<br>20181106174527543<br>Totale :                            | Rata<br>1              | Data scadenza<br>12/11/2018                         | Stato<br>Richiesta<br>1.926,00 € | Importo<br>1.926,00 € | Note di validazione        | Ľ | Selementi per pagina  |
| ilenco rate<br>Codice Fiscale<br>RSABBR72T68H355F<br>a                                                    | N. AdR<br>20181106174527543<br>Totale :                            | Rata<br>1              | Data scadenza<br>12/11/2018                         | Stato<br>Richiesta<br>1.926,00 € | Importo<br>1.926,00 € | Note di validazione        | đ | 5 elementi per pagina |
| Codice Fiscale  Codice Fiscale  RSABBR72T68H355F                                                          | N. AdR<br>20181106174527543<br>Totale :<br>10_BERARDO_SYNERGIE.pdf | Rata<br>1              | Data scadenza<br>12/11/2018<br>srimento: 17/09/2019 | Stato<br>Richiesta<br>1.926,00 € | Importo<br>1.926,00 € | Note di validazione        | ď | Selementi per pagina  |
| Codice Flecate  Codice Flecate  RSABBR72T68H355F   Ile richiesta inserito  Iome file: RICHIESTA CONTRIBUT | NL AdR<br>20181106174527543<br>Totale :<br>10_BERARDO_SYNERGIE.pdf | Rata<br>1<br>Data inse | Data scadenza<br>12/11/2018<br>arimento: 17/09/2019 | Stato<br>Richiesta<br>1.926,00 € | Importo<br>1.926,00 € | Note di validazione        | đ | Selementi per pagina  |

#### Figura n 16 - Validazione Richieste di Contributo

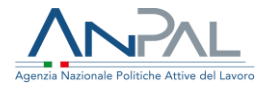

Finché le rate della richiesta non sono state tutte verificate, a fondo pagina è presente solo il pulsante **INDIETRO** mentre, a verifica avvenuta, saranno visibili anche i pulsanti per stampare le verifiche formali ed amministrative e per validare la richiesta di contributo rendendola così disponibile al BO di Il livello:

| Nome file: Richiesta_Contributo_126.pdf | Data inserimento: 04/10/2019           | Note: richiesta contributo corretta |  |
|-----------------------------------------|----------------------------------------|-------------------------------------|--|
|                                         |                                        |                                     |  |
| IETRO STAMPA VERIFICHE FORMALI          | STAMPA VERIFICHE AMMINISTRATIVE VALIDA |                                     |  |

#### **Figura n 17 -** Pulsanti maschera validazione Richieste di Contributo

Nella sezione centrale ("Elenco rate" cfr. fig. 18) per ogni rata sono riportate le seguenti informazioni: Codice fiscale destinatario AdR, numero AdR, progressivo rata, data di scadenza, stato e importo.

| Codice Fiscale | N. AdR            | Rata | Data scadenza | Stato     | Importo   | Note di validazione |       |                    |
|----------------|-------------------|------|---------------|-----------|-----------|---------------------|-------|--------------------|
|                | 20180629095228982 | 1    | 10/07/2018    | Richiesta | 2.060,00€ | Q                   | ď     | ê 🕑 O              |
| 1              | 20180718114054009 | 1    | 02/01/2019    | Richiesta | 1.900,00€ | Q                   | ď     | ê 🛃 🖯              |
|                | Totale :          |      |               | 3.960,00€ |           |                     |       |                    |
| << >>>         |                   |      |               |           |           |                     | 5 ele | menti per pagina 📢 |

Figura n 18 - Validazione Richieste di Contributo - Elenco rate

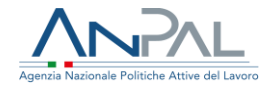

Inoltre, passando con il mouse sul tooltip , è possibile leggere le note (se presenti), cliccando sull'icona , si può andare nella pagina di dettaglio dell'offerta occupazionale (cfr. figure 8/9) e cliccando sull'icona visualizzare lo storico rata (cfr. figura 15)

Infine, sempre in corrispondenza di ogni rata, sono presenti altre due icone che permettono di effettuare:

- la verifica formale della rata 🖻 (cfr. § 5.3.1)
- la verifica amministrativa della rata № (cfr. § 5.3.2)

**N.B**: nel caso in cui ci siano due rate per uno stesso beneficiario AdR, se il BO di I livello attiva l'icona della verifica formale della seconda rata senza aver ancora verificato la prima, viene avvisato con un messaggio di warning non bloccante:

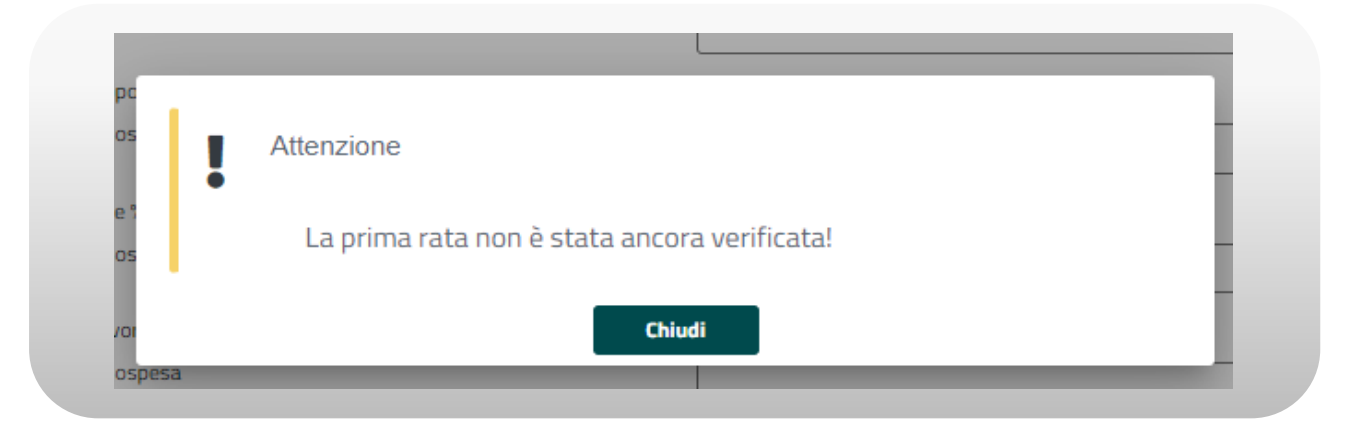

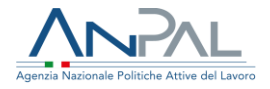

#### 5.3.1 Verifica formale

Le verifiche formali devono essere svolte su ciascuna rata compresa nella richiesta. Dalla pagina 'Valida Richiesta', cliccando sull'icona<sup>®</sup>, si apre a video la scheda delle verifiche formali della rata scelta:

|                     | VENIFICA FORMACE RATA ADR Nº 0415          |                                  |
|---------------------|--------------------------------------------|----------------------------------|
| i rappresentante l- | Allegato "PRI a preventivo" 🛓 *            | Note di validazione              |
| ce fiscale *        | O OK O KO O Sospesa                        |                                  |
| SGPP54E22L219J      | Allegato "PRI a consuntivo" 🛓 *            | Note di validazione              |
| o di nascita *      | O DK O KD O Sospesa                        |                                  |
| RINO                | Allegato "Documento di riconoscimento" 🛓 * | Note di validazione              |
|                     | O OK O KO O Sospesa                        |                                  |
|                     | Allegato "CO inizio rapporto" 🛓 *          | Note di validazione              |
|                     | O OK O KO O Sospesa                        | provolone                        |
| co rate             | Allegato "Dichiarazione % part time" 🛓 '   | Note di validazione              |
| ice Fiscale         | O OK O KO O Sospesa                        |                                  |
| 88R72T68H355F       | Allegato "Offerta di lavoro" 🛓 *           | Note di validazione              |
|                     | O OK O KO O Sospesa                        |                                  |
|                     | Esito controllo                            | menti per pag                    |
|                     |                                            |                                  |
|                     |                                            |                                  |
| richiesta inserito  |                                            | INDIETRO CONFERMA SALVA IN BOZZA |
| THE RICHESTA CON    |                                            |                                  |

Figura n 19 - Verifica Formale

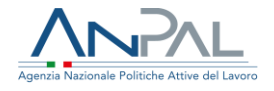

Il BO di I livello deve verificare la correttezza formale della rata attraverso la consultazione di tutti i documenti che sono stati acquisiti per il successo occupazionale a cui si riferisce la rata stessa: per ogni allegato può effettuare il download cliccando sull'icona se relativa.

Quindi per ciascuno di questi documenti:

- Allegato "PRI a preventivo"
- Allegato "PRI a consuntivo"
- Allegato "Documento di riconoscimento"
- Allegato "CO inizio rapporto"
- Allegato "Dichiarazione % part time"
- Allegato "Offerta di lavoro"

l'utente deve indicare l'esito della verifica cliccando su una delle tre scelte: OK, KO, Sospeso; inoltre può aggiungere delle note nell'apposito campo "Note di validazione".

È prevista la possibilità di salvare in bozza la verifica formale e riprenderla successivamente cliccando sul pulsante **SALVA IN BOZZA**. Questo pulsante è perciò attivo anche se non sono stati verificati tutti i documenti.

Solo quando l'utente ha inserito un esito di verifica per <u>ogni</u> allegato presente nella pagina di Verifica formale (cfr. fig. 19) viene attivato il pulsante **CONFERMA.** 

Sia che l'utente confermi sia che salvi in bozza la verifica formale della rata, appare a video il seguente messaggio:

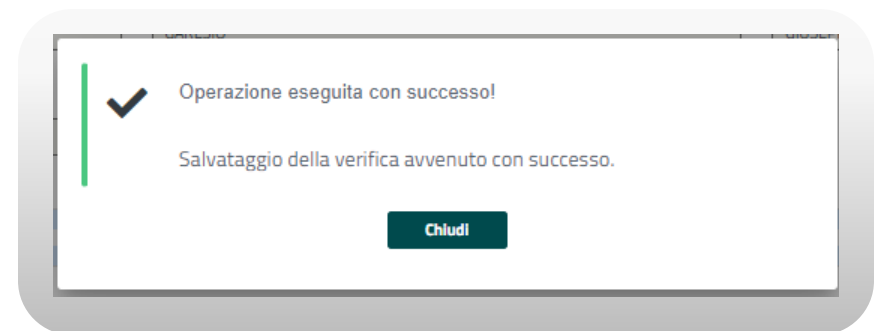

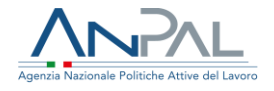

Cliccando sul pulsante **CHIUDI** del messaggio, si torna alla maschera di validazione richiesta dove sarà disponibile, accanto al pulsante **INDIETRO**, il tasto **STAMPA VERIFICHE FORMALI.** 

Se le verifiche formali sulla rata non sono state completate (**SALVA IN BOZZA**) il sistema memorizza i controlli inseriti e imposta:

- l'esito della verifica formale al valore 'Da validare' (valore visibile nel campo "Esito controllo" quando si riapre la pagina di richiesta formale),
- lo stato della rata a 'Bozza'.

Se invece l'utente conferma l'inserimento delle verifiche formali, il sistema determina automaticamente l'esito finale della verifica formale sulla rata combinando tutti gli esiti inseriti per ogni allegato. Vale la seguente regola:

- se il controllo anche di un solo documento ha avuto come esito 'KO', il risultato finale dei controlli formali per quella rata sarà uguale a 'KO'
- se il controllo anche di un solo documento ha avuto come esito 'Sospeso', il risultato finale dei controlli formali per quella rata sarà uguale a 'Sospeso'.

Soltanto nel caso in cui per tutti i documenti gli esiti sono stati positivi, il risultato finale dei controlli formali per quella rata sarà uguale a 'OK'.

Se esistono due rate connesse allo stesso successo occupazionale, la seconda rata "eredita" le verifiche formali già condotte e completate sulla prima sollevando il BO di I livello dall'onere di effettuare nuovamente le verifiche.

Lo stato della rata rimane uguale a 'Richiesta' finché non sono terminate anche le verifiche amministrative.

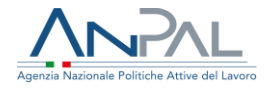

#### 5.3.2 Verifica amministrativa

Le verifiche amministrative devono essere svolte su ciascuna rata compresa nella richiesta.

Dalla pagina 'Valida Richiesta', cliccando sull'icona 🖻, si apre la a video la scheda delle verifiche amministrative della rata scelta:

| e I<br>Verifica nel programma di ricerca intensiva, per ogni destinatario, dell'eventuale<br>avvenuta proroga del periodo di assistenza intensiva dell'AdR *       | Note di validazione |
|----------------------------------------------------------------------------------------------------|---------------------|
| О ОК О КО О Бозреза                                                                                                    |                     |
| Verifica, per ogni destinatario, di eventuale sospensione del programma di<br>ricerca intensiva *                                                                  | Note di validazione |
| O OK O KO O Sospesa                                                                                                    |                     |
| Verifica, per ogni destinatario, della esistenza della CO e della coerenza con le<br>tinologia di contratto di lavoro ammissibili *                                | Note di validazione |
| O OK O KO O Sospesa                                                                                                    |                     |
| Verifica, per ogni destinatario, della coerenza tra le informazioni personali<br>presenti pella richiesta di contributo e le informazioni presenti pella CO (anche | Note di validazione |
| con riferimento al tempo parziale) *                                                                                                    |                     |
| O OK O KO O Sospesa                                                                                                    |                     |
| Rettifica percentuale part time % part time                                                                                                    | Note di validazione |
|                                                                                                    |                     |
| Esito controllo                                                                                                    |                     |
|                                                                                                    |                     |
|                                                                                                    |                     |

Figura n 20 - Verifica Amministrativa

Rata

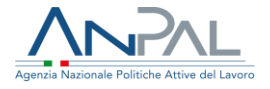

Le verifiche amministrative, svolte dal Backoffice di I livello, consistono nella valutazione dei seguenti elementi:

- Verifica nel programma di ricerca intensiva, per ogni destinatario, dell'eventuale avvenuta proroga del periodo di assistenza intensiva dell'AdR,
- Verifica, per ogni destinatario, di eventuale sospensione del programma di ricerca intensiva,
- Verifica, per ogni destinatario, della esistenza della CO e della coerenza con le tipologie di contratto di lavoro ammissibili,
- Verifica, per ogni destinatario, della coerenza tra le informazioni personali presenti nella richiesta di contributo e le informazioni presenti nella CO (anche con riferimento al tempo parziale),

Per ciascuna delle seguenti voci l'utente deve inserire un esito (cliccando su una delle tre scelte: OK, KO, Sospeso) e può aggiungere delle note di validazione.

Inoltre, il BO di I livello può anche rettificare la percentuale del part time inserendo un valore (compreso tra 0 e 100) nella casella corrispondente in sostituzione della % già presente nell'offerta di lavoro: in questo caso il sistema ricalcola il valore della rata.

È prevista la possibilità di salvare in bozza la verifica amministrativa e riprenderla successivamente cliccando sul pulsante **SALVA IN BOZZA**. Questo pulsante è perciò attivo anche se non sono stati ultimate tutte le verifiche.

Solo quando l'utente ha completato le verifiche ed inserito un esito per ciascuna, viene attivato il pulsante **CONFERMA.** 

Sia che l'utente confermi sia che salvi in bozza la verifica amministrativa della rata, appare a video il seguente messaggio:

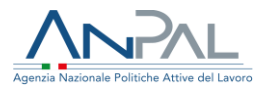

| Operazione eseguita con successo!                 |
|---------------------------------------------------|
| Salvataggio della verifica avvenuto con successo. |
| Chludi                                            |
|                                                   |

Cliccando sul pulsante **CHIUDI** del messaggio, si torna alla maschera di validazione richiesta dove sarà disponibile, accanto al pulsante **INDIETRO,** il tasto **STAMPA VERIFICHE AMMINISTRATIVE.** 

Se le verifiche amministrative sulla rata non sono state completate (**SALVA IN BOZZA**) il sistema memorizza i controlli inseriti e imposta:

- l'esito della verifica amministrativa al valore 'Da validare' (valore visibile nel campo "Esito controllo" quando si riapre la pagina di richiesta formale),
- lo stato della rata a 'Bozza'.

Se invece l'utente conferma l'inserimento delle verifiche amministrative, il sistema determina automaticamente l'esito finale della verifica formale sulla rata combinando tutti gli esiti inseriti per ogni allegato. Vale la seguente regola:

- se anche un solo controllo ha avuto come esito 'KO', il risultato finale dei controlli amministrativi per quella rata sarà uguale a 'KO'
- se anche un solo controllo ha avuto come esito 'Sospeso', il risultato finale dei controlli amministrativi per quella rata sarà uguale a 'Sospeso'.

Soltanto nel caso in cui tutti i controlli hanno dato esito positivo, il risultato finale dei controlli amministrativi per quella rata sarà uguale a 'OK'.

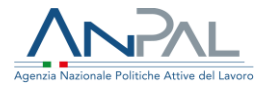

**N.B**.: se è stata inserita una nuova percentuale di PT e se il valore immesso è inferiore al 50%, il sistema imposta automaticamente lo stato dell'esito della verifica amministrativa al valore 'KO'.

Se esistono due rate connesse allo stesso successo occupazionale, la seconda rata "eredita" le verifiche amministrative già condotte e completate sulla prima (e quindi anche gli stati): l'ereditarietà in questo caso viene solo proposta come suggerimento al BO, che tuttavia può comunque operare nuovamente le verifiche amministrative sulla rata specifica.

Lo stato della rata rimarrà uguale a 'Richiesta' finché non sono terminate anche le verifiche formali. Solo a questo punto il sistema determina lo stato finale della rata combinando i risultati delle verifiche formali ed amministrative secondo questa regola:

- se anche una sola delle due verifiche ha avuto esito 'KO' la rata viene Respinta'
- se anche una sola delle due verifiche ha avuto esito 'Sospesa' la rata assume lo stato 'Sospesa'
- se entrambe le verifiche hanno avuto esito 'OK' la rata viene ''Accolta''.

Le rate respinte vengono definitivamente rimosse e non possono più essere inserite in successive richieste di contributo. I ratei sospesi, invece, sono stralciati dalla richiesta di contributo corrente ma potranno rientrare nel ciclo di vita di una nuova pratica dopo che il soggetto erogatore ha apportato le modifiche richieste dagli operatori BO in fase di verifica.

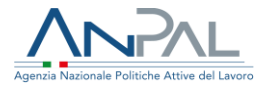

#### 5.3.3 Validazione

Terminate le verifiche amministrative e formali il BO di I livello può procedere con la validazione della richiesta di contributo.

Nella maschera di validazione richiesta il tasto **VALIDA** sarà quindi attivo <u>se e solo se</u> per tutti i ratei compresi nella richiesta di contributo è stata completata sia la verifica formale sia quella amministrativa e quindi nessuna rata si trova nello stato 'Bozza'.

| Codice Fiscale                  | N. AdR            | Rata     | Data scadenza        | Stato      | Impórto    | Note di validazione |   | A . D                   |
|---------------------------------|-------------------|----------|----------------------|------------|------------|---------------------|---|-------------------------|
| MNDFNC57C22C129S                | 20181019093845791 | 1        | 01/11/2018           | Accolta    | 2.020,00 € | Ų                   | ľ |                         |
| MNDFNC57C22C129S                | 20181019093845791 | 2        | 30/04/2019           | Sospesa    | 2.020,00 € | Ģ                   | ď | 8 🖹                     |
|                                 | Totale :          |          |                      | 2.020,00 € |            |                     |   |                         |
|                                 |                   |          |                      |            |            |                     |   | 5 elementi per pagina 🗢 |
| File richiesta inserito         |                   |          |                      |            |            |                     |   |                         |
| Nome file: Richiesta_Contribute | 0_136.pdf         | Data ins | erimento: 22/10/2019 |            | Note:      |                     |   | ۵                       |

Al momento della validazione da parte del BO di I livello il sistema assegna automaticamente e in maniera definitiva uno stato finale per la richiesta:

- Richiesta Accettata (nel caso in cui tutti i ratei abbiano lo stato 'Accolta')
- Richiesta Accettata parzialmente (nel caso in cui almeno un rateo sia accolto)
- Richiesta Rifiutata (nel caso in cui tutti i ratei siano nello stato ' Respinta'')

Le richieste accettate e parzialmente accettate saranno sottoposte alla autorizzazione del BO di II livello che deciderà in base alle sue valutazioni se sono pagabili o meno.

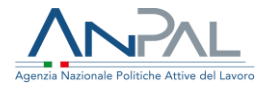

### 6 Ratei

La sezione "Ratei" consente all'utente di accedere alla pagina dedicata alla visualizzazione dei ratei calcolati dal piano di pagamento.

#### 6.1 Visualizzazione Ratei

Cliccando sulla voce di menu "Ratei" si presenta la seguente maschera:

|                    |                   | VISUAL         | ZZAZ    |            | ATEI    |            |      |       |         |
|--------------------|-------------------|----------------|---------|------------|---------|------------|------|-------|---------|
|                    |                   |                |         |            |         |            |      |       |         |
| RICERCA            |                   |                |         |            |         |            |      |       |         |
| Soggetto erogatore |                   | Sede operativa |         |            |         | Stato rata |      |       |         |
|                    | *                 | Seleziona      |         |            | •       | Seleziona  |      | •     |         |
| Data scadenza rata |                   |                |         |            |         |            |      |       |         |
| gg/mm/aaaa         |                   |                | •       | gg/mm/aaaa |         |            |      |       | <b></b> |
| C.F. destinatario  |                   |                |         | N. Adr     |         |            |      |       |         |
|                    |                   |                |         |            |         |            |      |       |         |
|                    |                   |                |         |            |         |            |      | CERCA | SVUOTA  |
|                    |                   |                |         |            |         |            |      |       |         |
|                    |                   |                |         |            |         |            |      |       |         |
| Elenco rate        |                   |                |         |            |         |            |      |       |         |
| Codice Fiscale     | N. AdR            | Rata           | Data sc | adenza     | Stato   | Importo    | Note |       |         |
|                    | 201010101/25/2020 |                | 02/11/2 | 2018       | Accelta | 1240.00 €  | Q    | C.    | 0       |

#### Figura n 21 - Ricerca Ratei

È possibile effettuare un filtro per **Soggetto erogatore** e/o per **Sede Operativa** e visualizzare solo i ratei di quella determinata Sede Operativa o di un preciso Soggetto Erogatore.

Per cercare una rata in base al suo stato, selezionare lo stato nell'apposito riquadro **Stato rata**.

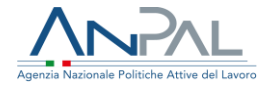

Per cercare le rate in base alla data di scadenza inserire un intervallo temporale negli appositi riquadri relativi a **Data scadenza rata** nel formato gg/mm/aaaa. Si può anche impostare il **CF del destinatario** e/o il **numero Adr** negli appositi campi.

Una volta, impostati i parametri di ricerca, tutti o una parte di essi, cliccare sul pulsante **CERCA** e il risultato della ricerca sarà visibile nella sezione "Elenco Rate" della pagina

Nella sezione "Elenco rate", per ogni rata è possibile:

- leggere le note (se presenti) passando con il mouse sul tooltip ♀,
- entrare nel dettaglio dell'offerta occupazionale (cfr. fig. 8 e 9) cliccando sull'icona
   Image: Image:
- vedere il dettaglio dello storico rata (cfr. figura 15) cliccando sull'icona <sup>1</sup>.

Per ripristinare la maschera di ricerca, svuotando tutti i riquadri, cliccare sul pulsante **SVUOTA**.